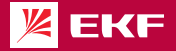

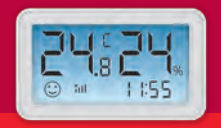

### ПАСПОРТ

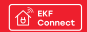

умный датчик температуры и влажности с экраном Zigbee

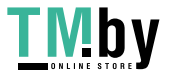

#### 1 НАЗНАЧЕНИЕ

1.1 Умный датчик температуры и влажности с экраном Zigbee EKF Connect (далее – датчик) предназначен для измерения температуры и относительной влажности воздуха, отображения и беспроводной передачи результатов измерения по протоколу Zigbee.

1.2 Датчик по протоколу Zigbee передаёт данные через хаб в установленное на смартфоне приложение, что позволяет контролировать температуру и относительную влажность воздуха в любое время и в любом месте.

1.3 Датчик имеет встроенный дисплей, на котором в режиме реального времени отображаются текущие значения температуры и влажности, времени, уровня заряда батареи и сигнала, статуса (рисунок 1).

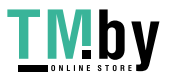

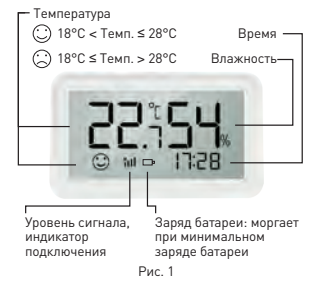

1.4 Управление датчиком осуществляется через совместимый Zigbee хаб с любого устройства на базе операционной системы Android 4.4 / IOS 8.0 или выше. Для управления необходимо установить приложение ЕКF Connect.

3

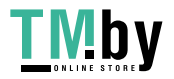

 1.5 Умный датчик температуры и влажности соответствует требованиям ТР ТС 020/2011.

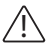

ВНИМАНИЕ!

• Внимательно ознакомьтесь с данной

- инструкцией перед использованием!
- Избегайте попадания воды на устройство.

#### 2 ТЕХНИЧЕСКИЕ ХАРАКТЕРИСТИКИ

Таблица 1 – Технические параметры датчика

| Параметр                                      | Значение                |
|-----------------------------------------------|-------------------------|
| Артикул                                       | is-th-zb                |
| Напряжение питания, В                         | 3                       |
| Источник питания                              | батарейка<br>ААА, 2 шт. |
| Материал корпуса                              | пластик                 |
| Цвет корпуса                                  | белый                   |
| Тип связи                                     | беспроводной            |
| Дальность связи Zigbee внутри<br>помещения, м | ≥ 40                    |

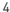

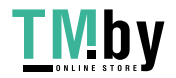

### Продолжение таблицы 1

| Параметр                                              | Значение                         |
|-------------------------------------------------------|----------------------------------|
| Дальность связи Zigbee                                | ≥ 90                             |
| на открытом пространстве, м                           |                                  |
| Диапазон измерения                                    | - 20 + 60                        |
| Температуры, -С                                       |                                  |
| диапазон измерения<br>влажности. %                    | 0 100                            |
| Точность измерения<br>температуры, °С                 | ± 2                              |
| Точность измерения влажности, %                       | ± 5                              |
| Степень защиты по ГОСТ 14254                          | IP20                             |
| Рабочая температура,<br>Темп. ≼ 18°С или Темп. > 28°С | - 20 + 60                        |
| Рабочая влажность, не более, %                        | 95                               |
| Габаритные размеры, мм                                | 75x44.5x17                       |
| Масса, г                                              | 103                              |
| Поддерживаемые протоколы                              | Zigbee                           |
| Способ монтажа                                        | магнит,<br>двусторонний<br>скотч |
| 5                                                     |                                  |

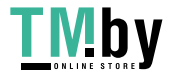

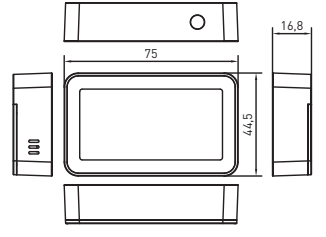

Рис. 2 - Габаритные размеры

### з комплектность

В комплект поставки входят:

- умный датчик 1 шт.;
- батарейка ААА 2 шт.;
- паспорт 1 шт.;
- двусторонний скотч 1шт.

6

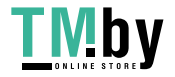

#### 4 ТРЕБОВАНИЯ БЕЗОПАСНОСТИ

#### ЗАПРЕЩАЕТСЯ эксплуатировать устройство, имеющее внешние механические повреждения!

 При обнаружении неисправности в работе датчика в период действия гарантийных обязательств обращаться по месту приобретения.

- Соблюдайте полярность при установке батареек!
- Не допускается самостоятельное вскрытие корпуса датчика – это может повредить устройство!

### 5 ПОДКЛЮЧЕНИЕ ДАТЧИКА

5.1 Внимание! Для подключения датчика к смартфону или планшету необходим совместимый Zigbee хаб, например, Умный хаб EKF Connect [apr. szh-t].

7

5.2 Установите приложение EKF Connect.

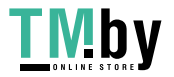

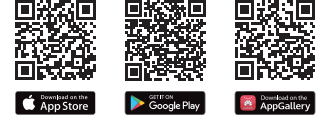

Скачайте приложение EKF Connect

5.3 Подключите ваш смартфон к сети Wi-Fi. Залустите приложение EKF Connect и, следуя экранным подсказкам, пройдите процедуру регистрации учетной записи [для новых пользователей], следуя инструкциям в приложении, или войдите в систему с уже существующим аккаунтом.

5.4 Откройте крышку батарейного отсека. Вставьте 2 батарейки типа ААА, соблюдая полярность. Закройте батарейный отсек.

(Рисунок 3).

TMbv

5.5 Убедитесь, что хаб Zigbee подключен.

Перейдите в приложении в раздел умного хаба.

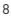

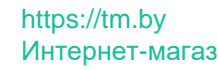

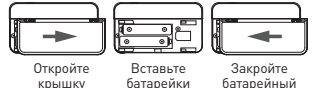

іку

Рис. 3

5.6 Нажмите кнопку «Добавить устройство» (рисунок 4.1).

5.7 Добавление устройства проводить в ручном режиме.

5.8 Выберите пункт «Добавить новые устройства» (рисунок 4.2).

5.9 Убедитесь, что дисплей датчика быстро мигает, если нет, пожалуйста, удерживайте кнопку сброса около 5 секунд, пока дисплей не начнет быстро мигать.

5.10 После того, как найдется умный датчик, нажмите кнопку «Завершить» (рисунок 4.3).

5.11 Далее следуйте указаниям в приложении.

5.12 После добавления устройства вы можете изменить его наименование в приложении,

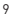

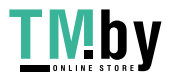

### https://tm.by Интернет-магаз

отсек

выбрать комнату, где будет расположено умное устройство.

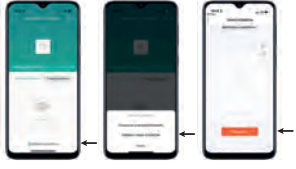

Рис. 4.1

Рис. 4.2

Рис. 4.3

### 6 НАСТРОЙКА ДАТЧИКА

6.1 Вы можете в режиме реального времени отслеживать температуру и влажность в приложении EKF Connect, а также создавать сценарии связанные с показателями температуры и влажности.

**TMby** 

6.2 Управление датчиком с помощью кнопки (рисунок 5):

 Нажатие в течение 5 секунд – переход в режим конфигурации/сопряжения;

 Двойной клик – переключение между единицами измерения температуры °С и °F;

• Одинарное нажатие – отправка данные в приложение.

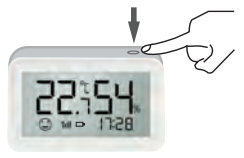

Рис. 5

11

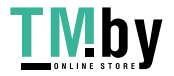

6.3 Настройка датчика с помощью приложения EKF Connect через меню «Настройки»:

 установка единиц измерения температуры (°С или °F);

 настройка чувствительности обновления температуры (от +0,5°С до +5°С);

 настройка уведомлений при сигналах о высокой и низкой температуре;

 включение/выключение уведомлений по типам (сигнал повышенной температуры, сигнал пониженной температуры, сигнал разряда батареи).

#### 7 УСЛОВИЯ И ОСОБЕННОСТИ МОНТАЖА И ЭКСПЛУАТАЦИИ

7.1 Монтаж датчика на вертикальную поверхность можно выполнить с помощью двустороннего скотча.

7.2 Рабочая температура окружающей среды при эксплуатации датчика: от -20°С до +60°С.

7.3 Замена батарей. Если вы получили предупреждение о низком заряде батарей в приложении, замените батареи и убедитесь и новые батареи установлены с соблюдением полярности.

12

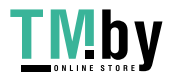

7.4 Обслуживание датчика не требуется, за исключением чистки. Удаление загрязнений с поверхности изделия следует проводить мягкой сухой тканью без применения абразивных составов и растворителей.

#### 8 ТРАНСПОРТИРОВАНИЕ И ХРАНЕНИЕ

Транспортирование изделий может осуществляться любым видом закрытого транспорта, обеспечивающим предохранение упакованных изделий от механических воздействий и воздействий атмосферных осадков при температуре окружающего воздуха от -25°C до +40°C и относительной влажности воздуха не более 98% при температуре -25°C.

8.2 Хранение изделий должно осуществляться в закрытых помещениях с естественной вентиляцией при температуре окружающего воздуха от -25°C до +40°C и относительной влажности воздуха не более 98% при температуре +25°C. Среднемесячная относительная влажность не более 90% при температуре +20±5°C.

#### 9 УТИЛИЗАЦИЯ

9.1 Умный датчик, вышедший из строя после окончания гарантийного срока, следует утилизировать! НЕ вскрывайте корпус датчика – это может повредить устройство или привести к травмам!

9.2 Датчик не подлежат утилизации с обычными бытовыми отходами! Датчик, вышедший из строя, следует утилизировать в соответствии с действующим законодательством на территории реализации изделия.

### 10 ГАРАНТИИ ИЗГОТОВИТЕЛЯ

10.1 Гарантийный срок эксплуатации – 3 года с даты продажи при условии соблюдения условий эксплуатации и хранения.

10.2 Гарантийный срок хранения – 3 года с даты производства.

10.3 Срок службы: 10 лет с даты изготовления, указанной на упаковке.

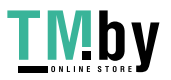

# https://tm.by Интернет-магаз

14

### 11 СВИДЕТЕЛЬСТВО О ПРИЕМКЕ

Умный датчик температуры и влажности с экраном Zigbee EKF Connect признан годным к эксплуатации.

Дата производства «\_\_\_\_»\_\_\_\_\_ 20 \_\_\_г.

Штамп технического контроля изготовителя

#### 12 ОТМЕТКА О ПРОДАЖЕ

Дата продажи «\_\_\_\_\_»\_\_\_\_\_\_ 20\_\_\_\_г.

Подпись продавца

Печать фирмы-продавца М.П.

15

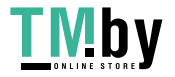

Изготовитель: ЦЕЦФ Электрик Трейдинг (Шанхай) Ко., ЛТД, 1421, Санком Цимик Тауэр, 800 Шанг Ченг Роад, Пудонг Нью Дистрикт, Шанхай, Китай.

Manufacturer: CECF Electric Trading (Shanghai) Co., LTD, 1421, Suncome Cimic Tower, 800 Shang Cheng Road, Pudong New District, Shanghai, China.

Импортер и представитель торговой марки EKF по работе с претензиями: ООО «Электрорешения», 127273, Россия, Москва, ул. Отрадная, д. 25, стр. 9, 5 этаж. Тел.: +7 (495) 788-88-15.

Importer and EKF trademark service representative: OOO «Electroresheniya», Otradnaya st., 2b bld. 9, 5th floor, 127273, Moscow, Russia. Tel.: +7 (495) 788-88-15.

Импортер и представитель торговой марки ЕКF по работе с претензиями на территории Республики Казахстан: ТОО «Энергорешения Казахстан», Казахстан, г. Алматы, Бостандыкский район, ул. Тургут Озала, д. 247, кв. 4.

Importer and EKF trademark service representative on the territory of the Republic of Kazakhstan: TO0 «Energoresheniya Kazakhstan», Kazakhstan, Almaty, Bostandyk district, street Turgut Ozal, d. 247, apt 4.

# EHE 🕱

www.ekfgroup.com v1

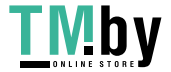